# 初めてWEB予約を利用される方は 利用登録をお願いします

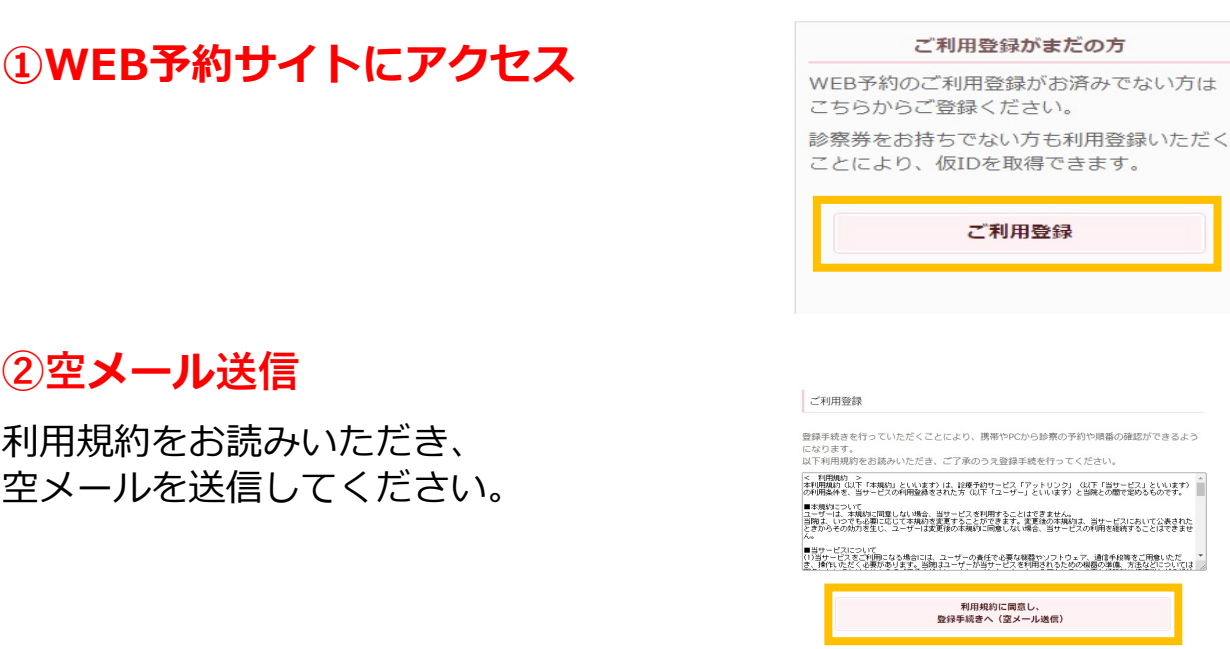

# ③当院から届くメールに記載されたURLをクリック

◇数分経ってもメールが届かないときは…… ① 迷惑メールフォルダをご確認ください。 ②「K00312@atlink.jp」を受信許可設定を行ってから再度利用登録を行って ください。

#### ④受診有無の確認

くぼのやIVFクリニックご利用の方も当院が 初めての方は「いいえ」を選択してください。 来院初日はIVFクリニックの診察券も お持ちください。 当院を受診されたことはありますか?

| はい  |  |
|-----|--|
| いいえ |  |

## 5情報入力・登録

## 「はい」を選択した方

| ご利用登録                       |  |
|-----------------------------|--|
| 察勞番号と生年月日を入力し「次へ」をタップして下さい。 |  |
| >家券番号                       |  |
| ◎察券番号を入力                    |  |
| ±年月日<br>▼                   |  |
| 次 へ                         |  |

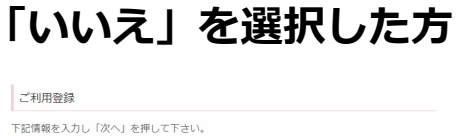

| 記情報を入力し「次へ」を押して下さい。                                                      |
|--------------------------------------------------------------------------|
| 名前(漢字)<br>«山田 花子(姓名の巡切りはスペースを入れてください)                                    |
| 3前(かな)<br>※やまだ はなこ(姓名の回切りはスペースを入れてください)                                  |
| (スワード ※(英数字4~8時)<br>5/(スワード ※(英数字4~8時)                                   |
| がないように控えておいていただきますようお願い致します。<br>「「「」」、「」」、「」」、「」、「」、「」、「」、「」、「」、「」、「」、「」 |
| (スワード(確認用)                                                               |
| 1年月日<br>マ) [ マ) [ マ]<br>聖悠先電話番号                                          |
| - 叙子のみ、 ハイフン利用は (きょじん)                                                   |
|                                                                          |

## ⑥完了 WEB予約がご利用いただけます

## 「はい」を選択した方

登録完了のご案内とパスワード がメールにて送信されますので ご確認ください。 「いいえ」を選択した方 登録完了のご案内とIDがメールにて 送信されます。PWはご自身で設定 したものをご利用ください